## 29<sup>тн</sup> ANNUAL REPORT 2020-21

SUVIDHA INFRAESTATE CORPORATION LIMITED [CIN: L70102GJ1992PLC016978]

| CONTENTS                                  | PAGE NO. |
|-------------------------------------------|----------|
| Company Information                       | 1        |
| Notice                                    | 2-12     |
| Directors' Report including               |          |
| Secretarial Audit Report                  | 13-29    |
| Independent Auditors' Report              | 30-37    |
| Balance Sheet                             | 38       |
| Statement of Profit & Loss                | 39       |
| Cash Flow Statement                       | 40       |
| Notes Forming Part of Financial Statement | 42-59    |

## SUVIDHA INFRAESTATE CORPORATION LIMITED [CIN: L70102GJ1992PLC016978] 29<sup>TH</sup> ANNUAL REPORT 2020-21

| BOARD OF DIRECTORS                       | : | Shri Kishore K. Goswami<br>Shri Ashokkumar K. Goswami                                                                                          | -MANAGING DIRECTOR<br>-WHOLE-TIME DIRECTOR         |
|------------------------------------------|---|----------------------------------------------------------------------------------------------------|----------------------------------------------------|
|                                          |   | Shri anupkumar K. Goswami                                                                                                    | - WHOLE-TIME DIRECTOR &<br>CHIEF FINANCIAL OFFICER |
|                                          |   | SHRI KAMAL KANTILAL GAJJAR                                                                                                    | - INDEPENDENT DIRECTOR                             |
|                                          |   | Shri hemang yagnesh shah                                                                                                    | - INDEPENDENT DIRECTOR                             |
|                                          |   | SMT. JAINI MEHULBHAI JHAVERI                                                                                                    | -INDEPENDENT DIRECTOR                              |
| AUDITORS                                 | : | M/S. PURNESH R. MEHTA & CO.<br>CHARTERED ACCOUNTANTS                                                                                           |                                                    |
| COMPANY SECRETARY/<br>COMPLIANCE OFFICER | : | MS. SHIVANGI D. SHAH<br>(Resigned w.e.f. 7 <sup>th</sup> June, 2021)<br>MR. KRUNAL T. THAKKAR<br>(Appointed w.e.f 7 <sup>th</sup> June, 2021)  |                                                    |
| REGISTERED OFFICE                        | : | A-305, 306 KRISHNA COMPLEX,<br>OPP. DEVASHISH SCHOOL, BODAKI<br>AHMEDABAD,<br>GUJARAT-380054.                                                  | DEV,                                               |
| BANKERS                                  | : | IDBI BANK<br>INDIAN BANK                                                                                                    |                                                    |
| SECRETARIAL AUDITORS                     | : | M/s KASHYAP R. MEHTA& ASSOCIA<br>COMPANY SECRETARIES<br>AHMEDABAD                                                                              | ATES,                                              |
| SHARE TRANSFER AGENT                     | : | LINK INTIME INDIA PRIVATE LIMITE<br>C 101, 247 PARK, L B S MARG,<br>VIKHROLI (WEST), MUMBAI - 4000<br>E-MAIL: <u>rnt.helpdesk@linkintime</u> . | D<br>83<br><u>co.in</u>                            |
| WEBSITE                                  | : | www.sicl.in                                                                                                    |                                                    |

## NOTICE

NOTICE IS HEREBY GIVEN THAT THE 29<sup>TH</sup> ANNUAL GENERAL MEETING OF THE MEMBERS OF M/s. SUVIDHA INFRAESTATE CORPORATION LIMITED (THE COMPANY) WILL BE HELD ON MONDAY, 27<sup>TH</sup> DAY OF SEPTEMBER, 2021 AT 12.00 NOON IST THROUGH VIDEO CONFERENCING ("VC") /OTHER AUDIO VISUAL MEANS ("OAVM") TO TRANSACT THE FOLLOWING BUSINESS:

### **ORDINARY BUSINESS:**

- 1. To receive, consider and adopt the Audited Financial Statements of the Company for the Financial Year March 31, 2021 together with the Reports of Directors and the Auditor's thereon.
- 2. To appoint a Director in place of Mr. Ashokkumar K. Goswami (DIN:00289515), who retires by rotation in terms of Section 152(6) of the Companies Act, 2013 and, being eligible, offers himself for re-appointment.

#### SPECIAL BUSINESS:

3. Re-appointment of Mr. Hemang Y. Shah as Independent Director with effect from 14<sup>th</sup>February, 2022 of the Company for the second term of 5 years:-

To consider and if thought fit, to pass, with or without modification(s), the following Resolution as a **Special Resolution :** 

"RESOLVED THAT pursuant to the provisions of Sections 149 and 152 read with Schedule IV and other applicable provisions, if any, of the Companies Act, 2013 ("the Act") and the Companies (Appointment and Qualification of Directors) Rules, 2014 (including any amendment, statutory modification(s) or re-enactment(s) thereof for the time being in force) and the applicable provisions of the Securities and Exchange Board of India (Listing Obligations and Disclosure Requirements) Regulations, 2015, ('Listing Regulations') as amended from time to time, Mr. Hemang Y. Shah (DIN: 07465544), whose term as an Independent Director of the Company expires on 13th February, 2022 and who has consented to act as an Independent Director of the Company and and who has submitted his declarations that he meets the criteria of independence as specified for Independent Director under Section 149(6) of the Companies Act, 2013 and Regulation 16(1)(b) and 25(8) of SEBI (Listing Obligations and Disclosure Requirements) Regulations, 2015 and pursuant to the recommendation of the Nomination and Remuneration Committee and the Board of Directors and in respect of whom a notice in writing pursuant to Section 160 (1) of the Companies Act, 2013 has been received from a member signifying his intention to propose his candidature for the office of the Director of Company, be and is hereby re-appointed as an Independent Director of the Company for a second consecutive term of 5 years w.e.f. 14th February, 2022 till 13th February, 2027and he will not be liable to retire by rotation."

"RESOLVED FURTHER THAT the Board of Directors of the Company be and is hereby authorized to do all acts and take all such steps as may be necessary, proper or expedient to give effect to this resolution."

#### **REGISTERED OFFICE:**

By Order of the Board of Directors For, Suvidha Infraestate Corporation Limited

A-305, 306 Krishna Complex, Opp. Devashish School, Bodakdev, Ahmedabad, Gujarat-380054. Place: Ahmedabad Date: 26<sup>th</sup> July, 2021

Krunal T. Thakkar Company Secretary

### NOTES:

- 1. The Explanatory Statement pursuant to Section 102 of the Companies Act, 2013, in respect of Special Business in the Notice is annexed hereto.
- 2. In view of the continuing COVID-19 pandemic, the 29<sup>th</sup> Annual General Meeting (AGM) will be held on Monday, 27<sup>th</sup> September, 2021 at 12.00 p.m. IST through Video Conferencing (VC) / Other Audio Visual Means (OAVM), in compliance with the applicable provisions of the Companies Act, 2013 read with Ministry of Corporate Affairs' (MCA) General Circular no. 14/2020 dated 8<sup>th</sup> April, 2020, MCA General Circular no. 17/2020 dated 13<sup>th</sup> April, 2020, MCA General Circular No. 20/2020 dated 5<sup>th</sup> May, 2020, MCA General Circular No. 22/2020 dated 15<sup>th</sup> June, 2020 and MCA General Circular No. 02/ 2021 dated 13<sup>th</sup> January 2021 (hereinafter referred to as MCA Circulars) and in compliance with the provisions of the Companies Act, 2013 ("Act") and also SEBI circulars dated 12<sup>th</sup> May, 2020 and 15<sup>th</sup> January, 2021(hereinafter referred to as SEBI Circulars) and SEBI (Listing Obligations and Disclosure Requirements) Regulations, 2015. The deemed venue for the 29<sup>th</sup> AGM shall be the Registered Office of the Company. Annual Report will not be sent in physical form.
- 3. In view of the massive outbreak of the COVID-19 pandemic, social distancing is to be a pre-requisite and since this AGM is being held through VC / OAVM pursuant to MCA Circulars, physical attendance of the Members has been dispensed with. Accordingly, the facility for appointment of proxies by the Members will not be available for the AGM and hence the Proxy Form, Attendance Slip and Route Map are not annexed to this Notice. Members have to attend and participate in the ensuing AGM though VC/OAVM. However, the Body Corporates are entitled to appoint authorised representatives to attend the AGM through VC/OAVM and participate there at and cast their votes through e-voting.
- 4. Members of the Company under the category of 'Institutional Investors' are encouraged to attend and vote at the AGM through VC. Body Corporates whose Authorised Representatives are intending to attend the Meeting through VC/OAVM are requested to send to the Company on email Id-<u>info@suvidhaprojects.com</u>, a certified copy of the Board Resolution/authorization letter authorising their representative to attend and vote on their behalf at AGM through E-voting.
- 5. In compliance with the aforesaid MCA Circulars and SEBI Circular No. SEBI/ HO/ CFD/ CMD1/ CIR/ P/ 2020/ 79 dated 12<sup>th</sup> May, 2020, Notice of the AGM along with the Annual Report 2020-21 is being sent only through electronic mode to those Members whose email addresses are registered with the Company/Depositories. Members may note that the Notice and Annual Report 2020-21 will also be available on the Company's website at <u>www.sicl.in</u>, website of stock exchange i.e. BSE Limited at <u>www.bseindia.com</u> and on the website of CDSL (agency for providing remote e-voting facility) at <u>www.evotingindia.com</u>. Annual Report will not be sent in physical form.
- Members of the Company holding shares, either in physical form or in Dematerialised form, as on 6<sup>th</sup> August, 2021 will receive Annual Report for the financial year 2020-21 through electronic mode only.
- The Register of Members and Share Transfer Books will remain closed from 21<sup>st</sup> September, 2021 to 27<sup>th</sup> September, 2021(both days inclusive) for the purpose of Annual General Meeting (AGM).
- 8. Members holding shares in the dematerialized mode are requested to intimate all changes with respect to their bank details, ECS mandate, nomination, power of attorney, change of address, change in name, etc, to their Depository Participant (DP). These changes will be automatically reflected in the Company's records, which will help the Company to provide efficient and better service to the Members. Members holding shares in physical form are requested to intimate the changes to the Registrar & Share Transfer Agents of the Company (RTA) at its following address:

Link Intime India Pvt. Ltd. C 101, 247 Park, L B S Marg, Vikhroli (West), Mumbai - 400083 Email id: <u>rnt.helpdesk@linkintime.co.in</u>.

## ANNUAL REPORT 2020-21

- 9. The Securities and Exchange Board of India (SEBI) has mandated the submission of Permanent Account Number (PAN) by every participant in securities market. Members holding shares in electronic form are, therefore, requested to submit the PAN to their DPs with whom they are maintaining their demat accounts and members holding shares in physical form to the Company / RTA.
- **10.** Pursuant to Section 72 of the Companies Act, 2013, members holding shares in physical form may file nomination in the prescribed Form SH-13 and for cancellation / variation in nomination in the prescribed Form SH-14 with the Company's RTA. In respect of shares held in electronic / demat form, the nomination form may be filed with the respective Depository Participant.
- 11. As per Regulation 40 of SEBI Listing Regulations, as amended, securities of listed companies can be transferred/ traded only in dematerialized form with effect from 1<sup>st</sup> April, 2019, except in case of request received for transmission or transposition of securities. In view of this and to eliminate all risks associated with physical shares and for ease of portfolio management, members holding shares in physical form are requested to consider converting their holdings to dematerialized.
- 12. Members are requested to quote their Folio No. or DP ID/ Client ID, in case shares are in physical / dematerialized form, as the case may be, in all correspondence with the Company / Registrar and Share Transfer Agent.
- 13. Pursuant to the requirement of Regulation 26(4) and 36(3) of the Securities and Exchange Board of India (Listing Obligations and Disclosure Requirements) Regulations, 2015 and Secretarial Standard 2 issued by The Institute of Company Secretaries of India, the brief profile/particulars of the Directors of the Company seeking their appointment or re-appointment at the AGM are stated at the end of the Explanatory Statement annexed hereto.
- 14. As the AGM is to be held through VC/ OAVM, Members seeking any information with regard to the accounts or any documents, are requested to write to the Company at least 10 days before the date of AGM through email on <u>info@suvidhaprojects.com</u>. The same will be replied / made available by the Company suitably.
- **15.** The business set out in the Notice of AGM will be transacted through electronic voting system and the Company is providing facility for voting by electronic means. Instructions and other information relating to e-voting are given at Note No. 20 of this Notice.
- **16.** Members attending the AGM through VC / OAVM shall be counted for the purpose of reckoning the quorum under Section 103 of the Act.
- **17.** In case of joint holders attending the AGM, only such joint holder who is higher in the order of names will be entitled to vote.
- **18.** The Members can join the AGM in the VC/ OAVM mode 15 minutes before and after the scheduled time of the commencement of the Meeting by following the procedure mentioned in the Notice. Instructions and other information for members for attending the AGM through VC/OAVM are given in this Notice under Note No. 21.

# 19. Process for those shareholders whose email addresses are not registered with the depositories for obtaining login credentials for e-voting for the resolutions proposed in this notice:

- a) For Physical & Demat shareholders- please provide necessary details like Folio No. / DP Id-Client Id, Name of shareholder, scanned copy of the share certificate (front and back), PAN (self attested scanned copy of PAN card), AADHAR (self attested scanned copy of Aadhar Card) by email to our RTA, Link Intime India Private Limited on their Email id:<u>rnt.helpdesk@linkintime.co.in</u>
- b) The RTA shall co-ordinate with CDSL and provide the login credentials to the above mentioned shareholders.

### 20. INFORMATION AND OTHER INSTRUCTIONS RELATING TO E-VOTING ARE AS UNDER:

- a) Pursuant to the provisions of Section 108 of the Companies Act, 2013 read with Rule 20 of the Companies (Management and Administration) Rules, 2014 (as amended) and Regulation 44 of SEBI (Listing Obligations & Disclosure Requirements) Regulations 2015 (as amended) and MCA Circulars dated April 08, 2020, April 13, 2020, May 05, 2020 and and January 13, 2021 the Company is providing facility of remote e-voting to its Members in respect of the business set out in the Notice to be transacted at the AGM. For this purpose, the Company has entered into an agreement with Central Depository Services (India) Limited (CDSL) for facilitating voting through electronic means, as the authorized e-Voting's agency. The facility of casting votes by a member using remote e-voting as well as the e-voting system on the date of the AGM will be provided by CDSL.
- b) Voting rights shall be reckoned on the paid-up value of shares registered in the name of the member / beneficial owner (in case of electronic shareholding) as on the cut-off date i.e. 20<sup>th</sup> September, 2021.
- c) Mr. Kashyap R. Mehta, Proprietor, M/s. Kashyap R. Mehta & Associates, Company Secretaries, Ahmedabad has been appointed as the Scrutinizer to scrutinize the remote e-voting & e-voting process in a fair and transparent manner.
- d) The Results declared alongwith the report of the Scrutinizer shall be placed on the website of the Company and on the website of CDSL after the declaration of result by the Chairman or a person authorized by him in writing. The results shall also be communicated to the Stock Exchange viz. BSE Limited.

#### e) The instructions for members for remote e-voting are as under:

- 1. The remote e-voting period begins on at 9.00 a.m. on Friday, the 24<sup>th</sup> September, 2021 and ends at 5:00 p.m. on Sunday, the 26<sup>th</sup> September, 2021. During this period shareholders' of the Company, holding shares either in physical form or in dematerialized form, as on the cut-off date i.e. 20<sup>th</sup> September, 2021 may cast their vote electronically (i.e. by remote e-voting). The remote e-voting module shall be disabled by CDSL for voting thereafter. Once the vote on a resolution is cast by the Member, the Member shall not be allowed to change it subsequently or cast the vote again.
- 2. Shareholders who have already voted prior to the meeting date would not be entitled to vote at the meeting venue.
- 3. Pursuant to SEBI Circular no. SEBI/HO/CFD/CMD/CIR/P/2020/242 dated December 9, 2020 on e-Voting facility provided by Listed Companies, Individual Members holding securities in demat mode are allowed to vote through their demat account maintained with Depositories and Depository Participants. Members are advised to update their mobile number and email Id in their demat accounts in order to access e-Voting facility.

In order to increase the efficiency of the voting process, all the Demat account holders, by way of a single login credential, through their Demat accounts/ websites of Depositories/ Depository Participants, able to cast their vote without having to register again with the e-voting service providers (ESPs), thereby, not only facilitating seamless authentication but also enhancing ease and convenience of participating in e-voting process.

## ANNUAL REPORT 2020-21

|  | Type of Members                                                            | Login Method         |                                                                                                    |
|--|----------------------------------------------------------------------------|----------------------|----------------------------------------------------------------------------------------------------|
|  | Individual Members<br>holding securities in<br>Demat mode with <b>CDSL</b> | 1)<br>2)<br>3)<br>4) | Users who have opted for CDSL Easi / Easiest facility, can<br>login through their existing user id and password. Option<br>will be made available to reach e-Voting page without any<br>further authentication. The URL for users to login to Easi /<br>Easiest are https://web.cdslindia.com/myeasi/home/login<br>or <u>www.cdslindia.com</u> and click on Login icon and select<br>New System Myeasi.<br>After successful login the Easi / Easiest user will be able to<br>see the e-Voting Menu. On clicking the E voting menu, the<br>user will be able to see his/her holdings along with links of<br>the respective e-Voting service provider i.e. CDSL/NSDL/<br>KARVY/LINK INTIME as per information provided by Issuer /<br>Company. Additionally, we are providing links to e-Voting<br>Service Providers, so that the user can visit the e-Voting<br>service providers' site directly.<br>If the user is not registered for Easi/Easiest, option to<br>register is available at <u>https://web.cdslindia.com/myeasi/<br/>Registration/EasiRegistration</u><br>Alternatively, the user can directly access e-Voting page<br>by providing Demat Account Number and PAN No. from a |
|  |                                                                            |                      | link in <u>www.cdslindia.com</u> home page. The system will<br>authenticate the user by sending OTP on registered Mobile<br>& Email as recorded in the Demat Account. After successful<br>authentication, user will be provided links for the respective<br>ESP where the E Voting is in progress.                                                                                                    |
|  | Individual Members<br>holding securities in<br>demat mode with <b>NSDL</b> | 1)                   | If you are already registered for NSDL IDeAS facility, please visit the e-Services website of NSDL. Open web browser by typing the following URL: <u>https://eservices.nsdl.com</u> either on a Personal Computer or on a mobile. Once the home page of e-Services is launched, click on the "Beneficial Owner" icon under "Login" which is available under 'IDeAS' section. A new screen will open. You will have to enter your User ID and Password. After successful authentication, you will be able to see e-Voting services and you will be able to see e-Voting services and you will be able to see e-Voting service provider name and you will be re-directed to e-Voting service provider website for casting your vote during the remote e-Voting period or joining virtual meeting & voting during the meeting.                                                                                                    |
|  |                                                                            | 2)                   | If the user is not registered for IDeAS e-Services, option to register is available at <u>https://eservices.nsdl.com</u> . Select "Register Online for IDeAS "Portal or click at <u>https://eservices.nsdl.com/SecureWeb/IdeasDirectReg.jsp</u>                                                                                                    |
|  |                                                                            | 3)                   | Visit the e-Voting website of NSDL. Open web browser by typing the following URL: <u>https://www.evoting.nsdl.com/</u> either on a Personal Computer or on a mobile. Once the home page of e-Voting system is launched, click on the icon "Login" which is available under 'Shareholder/Member'                                                                                                    |

Pursuant to said SEBI Circular, login method for e-Voting and joining virtual meetings for Individual Members holding securities in Demat mode is given below:

|                                                                                                    | section. A new screen will open. You will have to enter<br>your User ID (i.e. your sixteen digit demat account number<br>hold with NSDL), Password/OTP and a Verification Code as<br>shown on the screen. After successful authentication, you<br>will be redirected to NSDL Depository site wherein you<br>can see e-Voting page. Click on company name or e-Voting<br>service provider name and you will be redirected to e-<br>Voting service provider website for casting your vote during<br>the remote e-Voting period or joining virtual meeting &<br>voting during the meeting.                                                                     |
|----------------------------------------------------------------------------------------------------|----------------------------------------------------------------------------------------------------|
| Individual Members<br>(holding securities in<br>demat mode) login<br>through their<br><b>Depository Participants</b> | You can also login using the login credentials of your demat<br>account through your Depository Participant registered with<br>NSDL/CDSL for e-Voting facility. After Successful login, you will<br>be able to see e-Voting option. Once you click on e-Voting<br>option, you will be redirected to NSDL/CDSL Depository site<br>after successful authentication, wherein you can see e-Voting<br>feature. Click on company name or e-Voting service provider<br>name and you will be redirected to e-Voting service provider<br>website for casting your vote during the remote e-Voting<br>period or joining virtual meeting & voting during the meeting. |

Important note: Members who are unable to retrieve User ID/ Password are advised to use Forget User ID and Forget Password option available at above mentioned website.

Helpdesk for Individual Shareholders holding securities in demat mode for any technical issues related to login through Depository i.e. CDSL and NSDL

| Login type                                                                      | Helpdesk details                                                                                                    |
|---------------------------------------------------------------------------------|----------------------------------------------------------------------------------------------------|
| Individual Shareholders<br>holding securities in Demat<br>mode with <b>CDSL</b> | Members facing any technical issue in login can contact<br>CDSL helpdesk by sending a request at<br><u>helpdesk.evoting@cdslindia.com</u><br>or contact at 022- 23058738 and 22-23058542-43. |
| Individual Shareholders<br>holding securities in Demat<br>mode with <b>NSDL</b> | Members facing any technical issue in login can contact<br>NSDL helpdesk by sending a request at <u>evoting@nsdl.co.in</u><br>or<br>call at toll free no.: 1800 1020 990 and 1800 22 44 30   |

## f) Login method of e-Voting for Members other than individual Members & physical Members:

- 1. The shareholders should log on to the e-voting website www.evotingindia.com
- 2. Click on "Shareholders" module.
- 3. Now, fill up the following details in the appropriate boxes:

| User ID | a. For CDSL: 16 digits Beneficiary ID                                                            |  |  |  |
|---------|--------------------------------------------------------------------------------------------------|--|--|--|
|         | b. For NSDL: 8 Character DP ID followed by 8 Digits Client ID                                    |  |  |  |
|         | c. Members holding shares in Physical Form should enter Folio Number registered with the Company |  |  |  |

OR

Alternatively, if you are registered for CDSL's **EASI/EASIEST** e-services, you can log-in at <u>https://www.cdslindia.com</u> from <u>Login - Myeasi</u> using your login credentials. Once you successfully log-in to CDSL's **EASI/EASIEST** e-services, click on **e-Voting** option and proceed directly to cast your vote electronically.

- 4. Next enter the Image Verification as displayed and Click on Login.
- 5. If you are holding shares in demat form and had logged on to <u>www.evotingindia.com</u> and voted on an earlier e-voting of any company, then your existing password is to be used.
- 6. If you are a first time user follow the steps given below:

| For Members holding shares in Demat Form and Physical Form                                                                                                    |
|----------------------------------------------------------------------------------------------------|
| Enter your 10 digit alpha-numeric *PAN issued by Income Tax Department (Applicable for both demat shareholders as well as physical shareholders)                                                                                                    |
| Members who have not updated their PAN with the Company/Depository<br>Participant are requested to use the sequence number which is printed<br>on Postal Ballot / Attendance Slip / communicated by mail indicated in<br>the PAN field.                                                                       |
| Enter the Dividend Bank Details or Date of Birth (in dd/mm/yyyy format)<br>as recorded in your demat account or in the company records in order<br>to login.<br>If both the details are not recorded with the depository or company<br>please enter the member id / folio number in the Dividend Bank details |
|                                                                                                    |

- g) After entering these details appropriately, click on "SUBMIT" tab.
- h) Members holding shares in physical form will then directly reach the Company selection screen. However, shareholders holding shares in demat form will now reach 'Password Creation' menu wherein they are required to mandatorily enter their login password in the new password field. Kindly note that this password is to be also used by the demat holders for voting for resolutions of any other company on which they are eligible to vote, provided that company opts for e-voting through CDSL platform. It is strongly recommended not to share your password with any other person and take utmost care to keep your password confidential.
- i) For Members holding shares in physical form, the details can be used only for e-voting on the resolutions contained in this Notice.
- **j)** Click on the EVSN for SUVIDHA INFRAESTATE CORPORATION LIMITED.
- **k)** On the voting page, you will see "RESOLUTION DESCRIPTION" and against the same the option "YES/NO" for voting. Select the option YES or NO as desired. The option YES implies that you assent to the Resolution and option NO implies that you dissent to the Resolution.
- **I)** Click on the "RESOLUTIONS FILE LINK" if you wish to view the entire Resolution details.
- m) After selecting the resolution you have decided to vote on, click on "SUBMIT". A confirmation box will be displayed. If you wish to confirm your vote, click on "OK", else to change your vote, click on "CANCEL" and accordingly modify your vote.
- n) Once you "CONFIRM" your vote on the resolution, you will not be allowed to modify your vote.
- **o)** You can also take a print of the votes cast by clicking on "Click here to print" option on the Voting page.
- p) If a demat account holder has forgotten the login password then Enter the User ID and the image verification code and click on Forgot Password & enter the details as prompted by the system.
- q) Note for Non Individual Members and Custodians:
  - Non-Individual Members (i.e. other than Individuals, HUF, NRI etc.) and Custodian are required to log on to <u>www.evotingindia.com</u> and register themselves in the 'Corporates' module.